# YouTestMe

Restore procedure from snapshot

This document describes how to restore your GetCertified application to the last saved version.

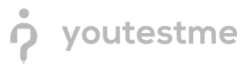

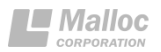

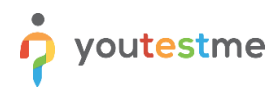

# **Table of Contents**

| 1 | h                     | ntroduction                            | 3 |
|---|-----------------------|----------------------------------------|---|
| 2 | ٧                     | /Mware client                          | 3 |
|   | 2.1                   | Shutdown the YouTestMe Virtual Machine | 3 |
|   | 2.2                   | Perform restore operation              | 4 |
|   | 2.3                   | Power on YouTestMe Virtual Machine     | 6 |
| 3 | ٧                     | /irtualBox                             | 7 |
| 4 | VMware vSphere client |                                        |   |
| 5 | 5 Contact             |                                        |   |

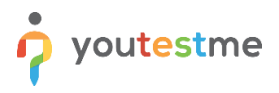

## **1** Introduction

This document explains the details of the restore procedure of YouTestMe application from a snapshot. Snapshot is a convenient way of creating a light backup of the Virtual Machine, so we can easily roll back to a specific point in time.

Important note: We strongly suggest that you perform a snapshot of YouTestMe Virtual Machine before applying any changes.

## 2 VMware client

| Applications • Places • | Wed 14:05 🛛 🗸 🗸     |
|-------------------------|---------------------|
| home ytmdata            |                     |
| 8                       | ☐ Wired Connected ▶ |
| Trash                   | root +              |
| Firefox Web<br>Browser  | * • •               |
| Terminal                |                     |
| S                       |                     |
| Sublime Text            | 7 YouTestMe         |
|                         | 1/4 📵               |

## 2.1 Shutdown the YouTestMe Virtual Machine

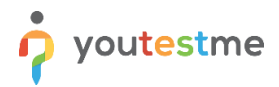

| <b>O</b> Power Off<br>The system will power off automatically in 40 seconds. |
|------------------------------------------------------------------------------|
| Cancel Restart Power Off                                                     |
|                                                                              |
|                                                                              |

## 2.2 Perform restore operation

Select YouTestMe Virtual Machine from the list on the left side of the virtualization software and select this option:

VM -> Snapshot -> Revert to Snapshot: SNAPSHOT-NAME where SNAPSHOT-NAME is the name of your last snapshot (see the picture below)

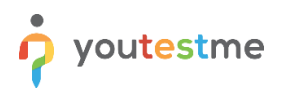

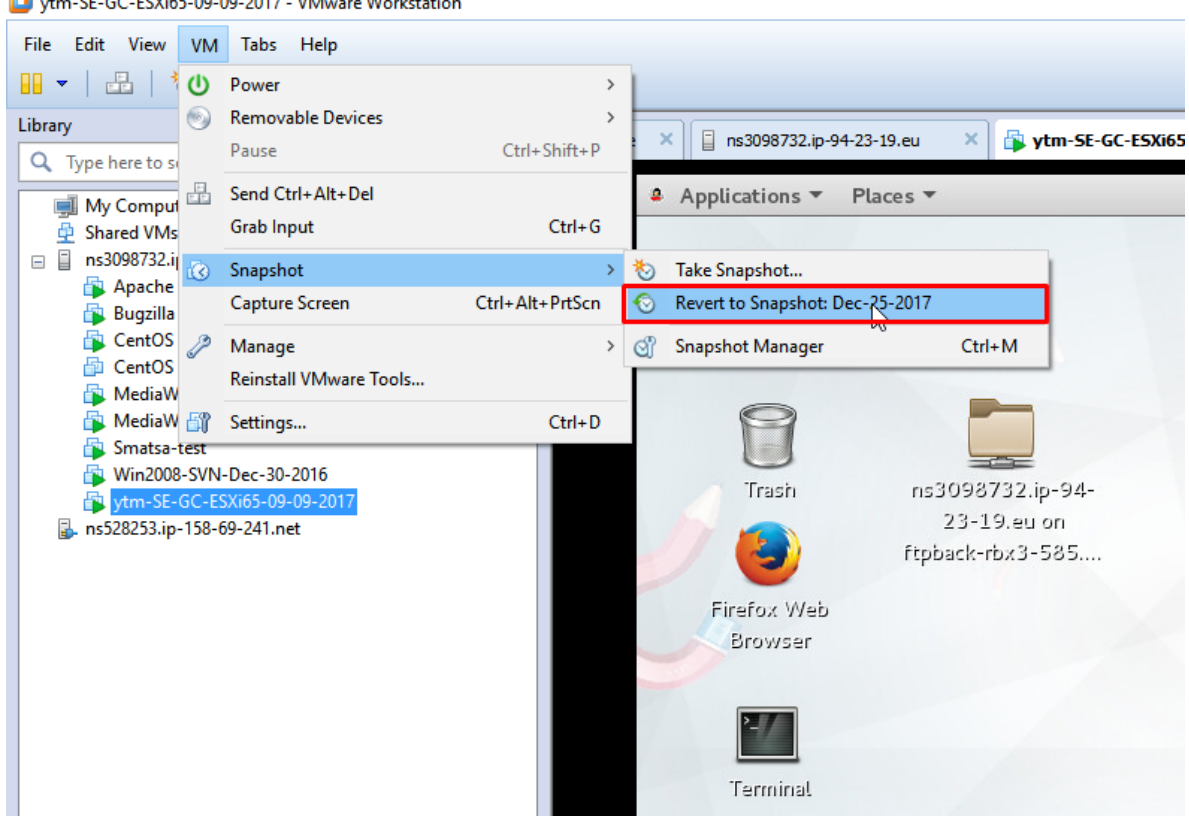

#### 📴 ytm-SE-GC-ESXi65-09-09-2017 - VMware Workstation

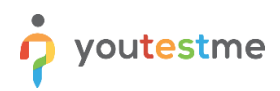

### 2.3 Power on YouTestMe Virtual Machine

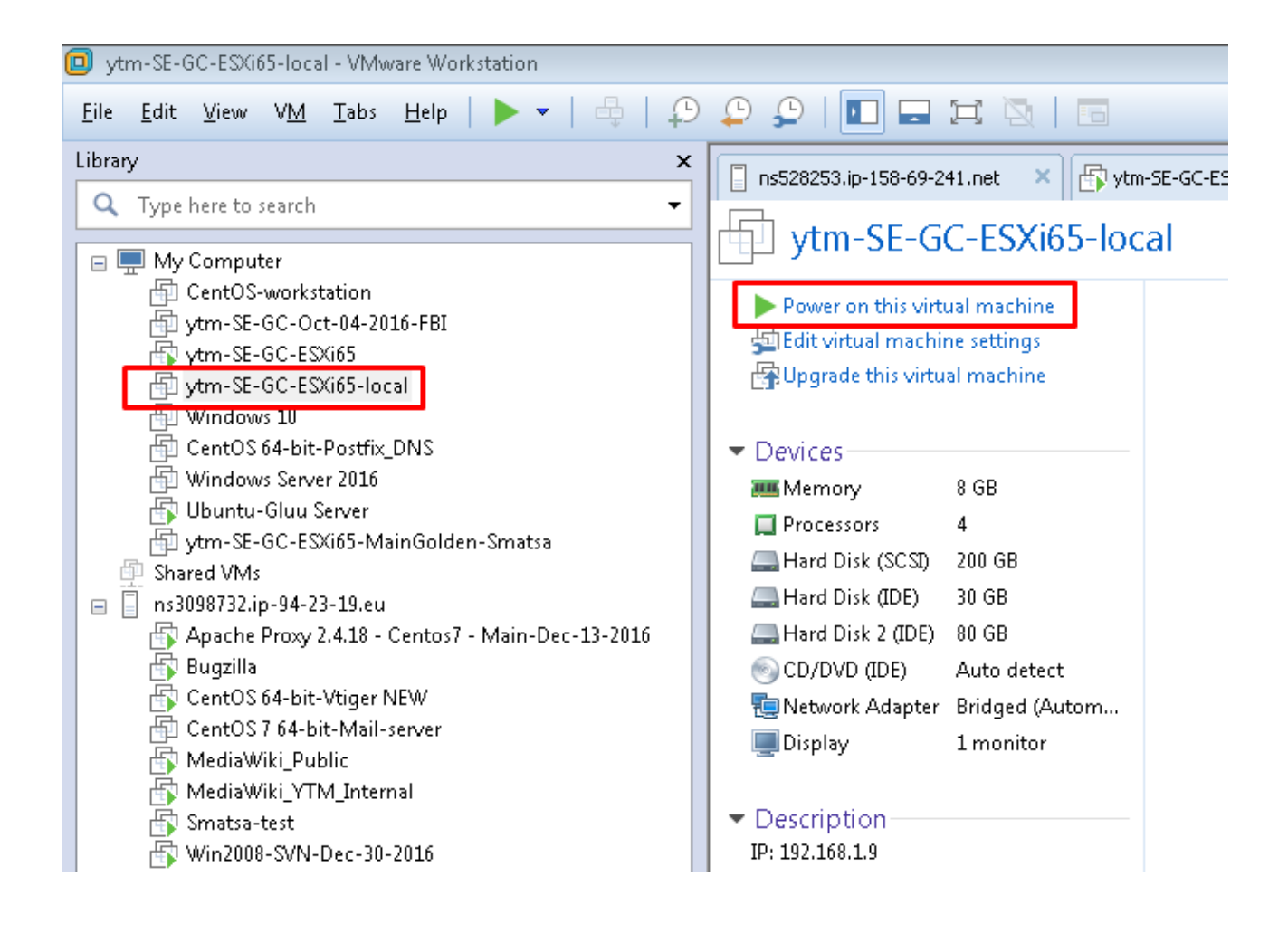

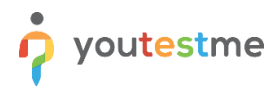

## **3** VirtualBox

- 1. Power off YouTestMe Virtual Machine
- 2. Select specific snapshot and click "Restore" button (see the picture below)
- 3. Power on YouTestMe Virtual Machine

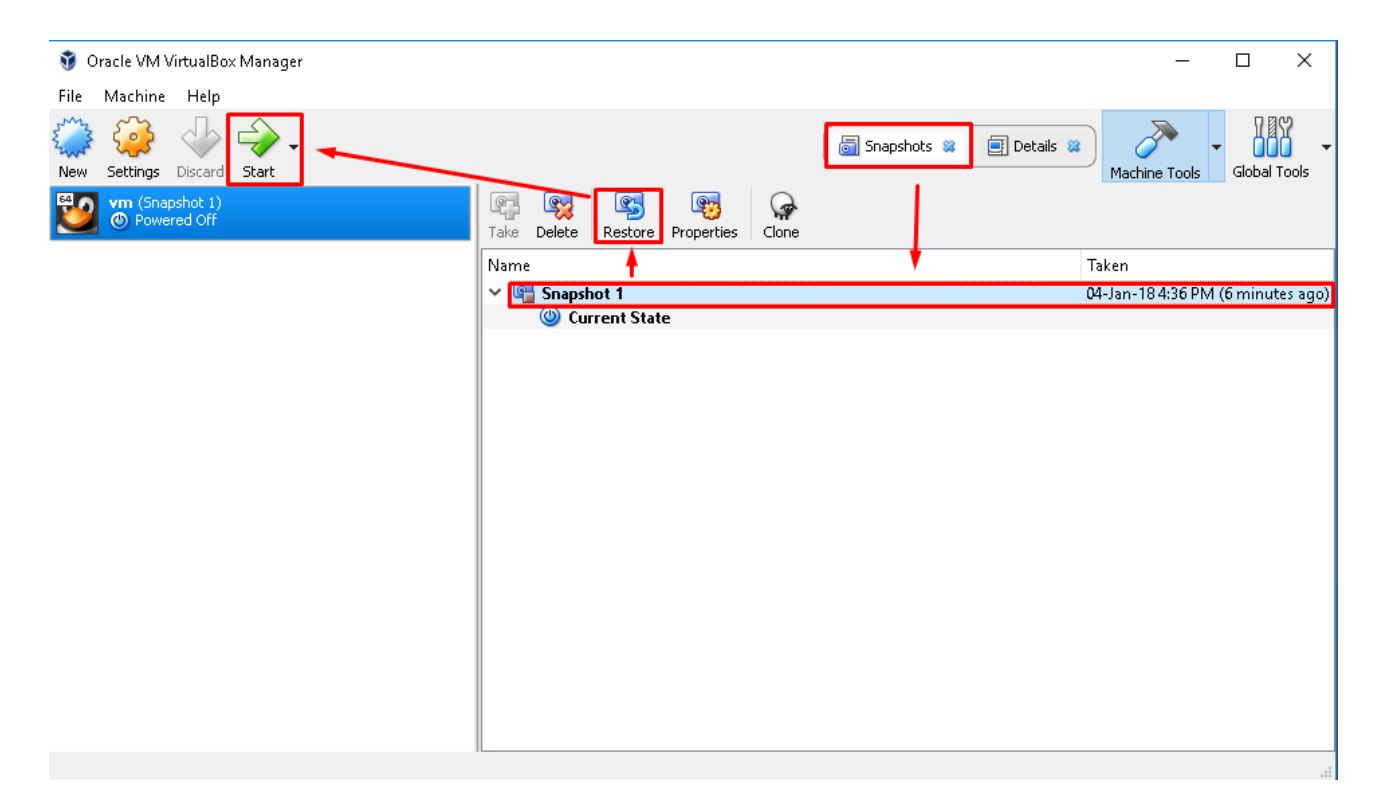

# 4 VMware vSphere client

- 1. Power off YouTestMe Virtual Machine
- 2. Select specific snapshot and click "Go to" button (see the pictures below)
- 3. Power on YouTestMe Virtual Machine

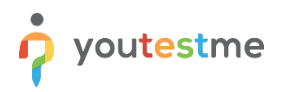

| 🛃 ns3098732.ip-94-23-19.eu - vSphere Client                                                                                                    |                                                                                                    |  |  |  |  |  |  |
|----------------------------------------------------------------------------------------------------|----------------------------------------------------------------------------------------------------|--|--|--|--|--|--|
| File Edit View Inventory                                                                                                    | Administration Plug-ins Help                                                                                                    |  |  |  |  |  |  |
| 🖸 🔝 🏠 Home 👂                                                                                                    | 🔉 🚮 Inventory 🕨 🛐 Inventory                                                                                                    |  |  |  |  |  |  |
|                                                                                                    |                                                                                                    |  |  |  |  |  |  |
| <ul> <li>ns3098732.ip-94-23-19</li> <li>Apache Proxy 2.4.3</li> <li>Bugzilla</li> <li>CentOS 64-bit-Vtige</li> <li>CentOS 7 64-bit-Ma</li> <li>MediaWiki_Public</li> <li>MediaWiki_Public</li> </ul> | P.eu     ytm-SE-GC-Dec-25-2017       18 - Cent     Getting Started     Summary     Resource Allocation     Performance     Events     Console     Permissions       er NEW     ail-server     Summary     Resource Allocation     Performance     Events     Console     Permissions |  |  |  |  |  |  |
| MediaWiki_YTM_Int<br>Win2008-S'<br>Vin-SE-GC<br>Vin-SE-GC<br>Vin-SE-GC<br>Vin-SE-GC<br>Vin-SE-GC<br>Vin-SE-GC<br>Vin-SE-GC<br>Vin-SE-GC<br>Vin-SE-GC                                                 | Power   Guest   Snapshot   Snapshot   Open Console   Edit Settings   Upgrade Virtual Hardware   Add Permission   Ctrl+P   Report Performance   Rename   Open in New Window   Ctrl+Alt+N   Remove from Inventory   Delete from Disk                                                   |  |  |  |  |  |  |

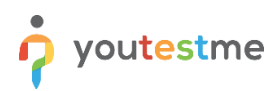

| 🛃 Snapshots for ytm-SE-GC-Dec-25-2017                                                                                                    | -                                                      | . 🗆 🗙 |
|----------------------------------------------------------------------------------------------------|--------------------------------------------------------|-------|
| Image: system set of the system set of the system se | Name<br>Jan-05-2018<br>Description<br>regular snapshot |       |
| Go to Delete Delete All                                                                                                    | Edit                                                   |       |
|                                                                                                    | Clos                                                   | e     |

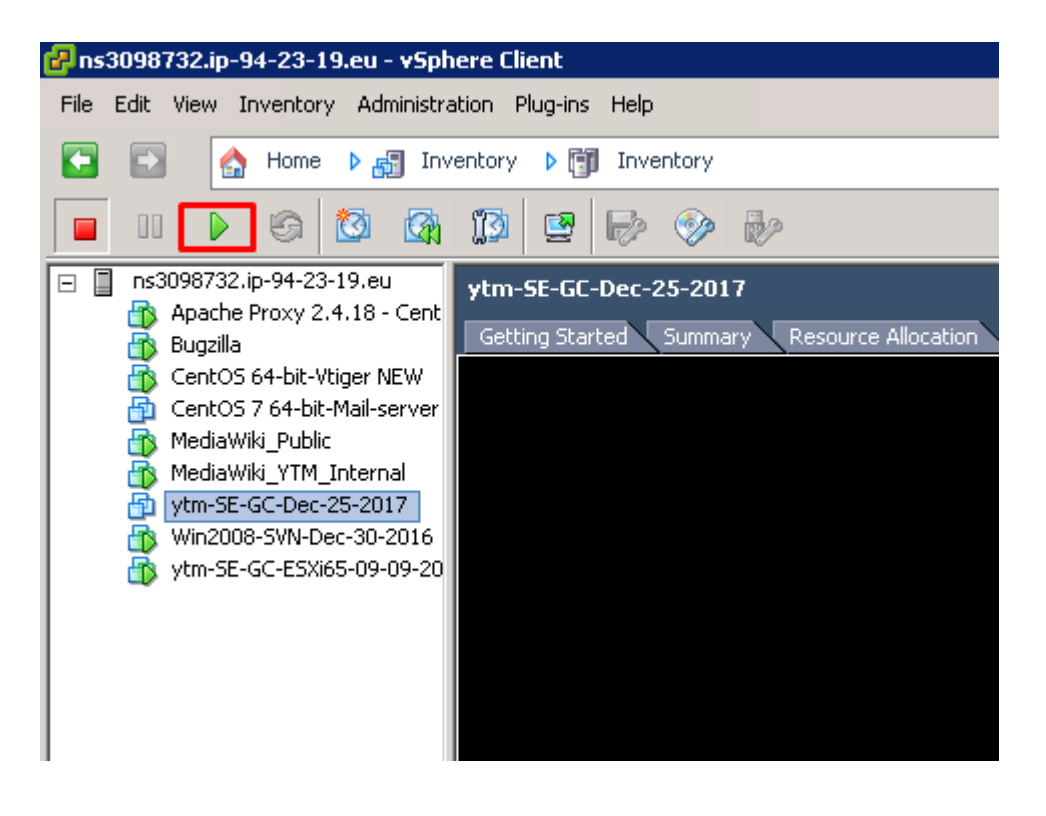

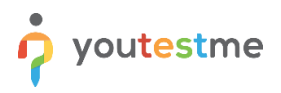

## **5** Contact

In case you have any difficulties, contact us at <a href="mailto:support@youtestme.com">support@youtestme.com</a> and our Team can help you with any issue you encounter.